## **Login Reset Instructions**

- 1) <u>https://profile.ampp.org/NC Login</u>にアクセス
- 2) 「Forgot your password?」をクリックする

| Log In<br>Email        |  |
|------------------------|--|
|                        |  |
| Password               |  |
| ۹.                     |  |
| Log In                 |  |
| Forgot your password?  |  |
| Don't have an account? |  |

3) E-mail Address: の枠に資格保有者様のご登録メールアドレスを記入し、

「Reset Your Password」ボタンをクリック

| Reset Your Password                                                            |  |
|--------------------------------------------------------------------------------|--|
| For assistance in resetting your password, please contact the office.<br>Email |  |
|                                                                                |  |
| Reset Your Password                                                            |  |
| Nevermind, I've remembered my password.                                        |  |

4) 【Forgot Password from AMPP - Community Hub】というメールが先程記入したメール

アドレス宛に届きますので、そちらのメール本文にある「Reset My Password」をク

リック

Hi ,

Your password has been reset for Community Hub. To create a new password, go to: <u>Reset My Password</u> 5) 【Set a New Password】ページにて新しいパスワードを【Password\*】および

【Retype New Password】の枠内に記入し、「Submit」ボタンをクリック

\* 8文字以上/数字と記号を含む/Username を含まない

| Set a New Password |                                                                                                    |
|--------------------|----------------------------------------------------------------------------------------------------|
| Password *         |                                                                                                    |
|                    | Your password must be at least 8 characters long, have a mix of letters and numbers, and cannot contain your |
|                    | username.                                                                                                    |
|                    | Password Strength:                                                                                           |
|                    |                                                                                                    |
| Retype New         |                                                                                                    |
| Password *         |                                                                                                    |
|                    | Submit                                                                                                    |
|                    |                                                                                                    |